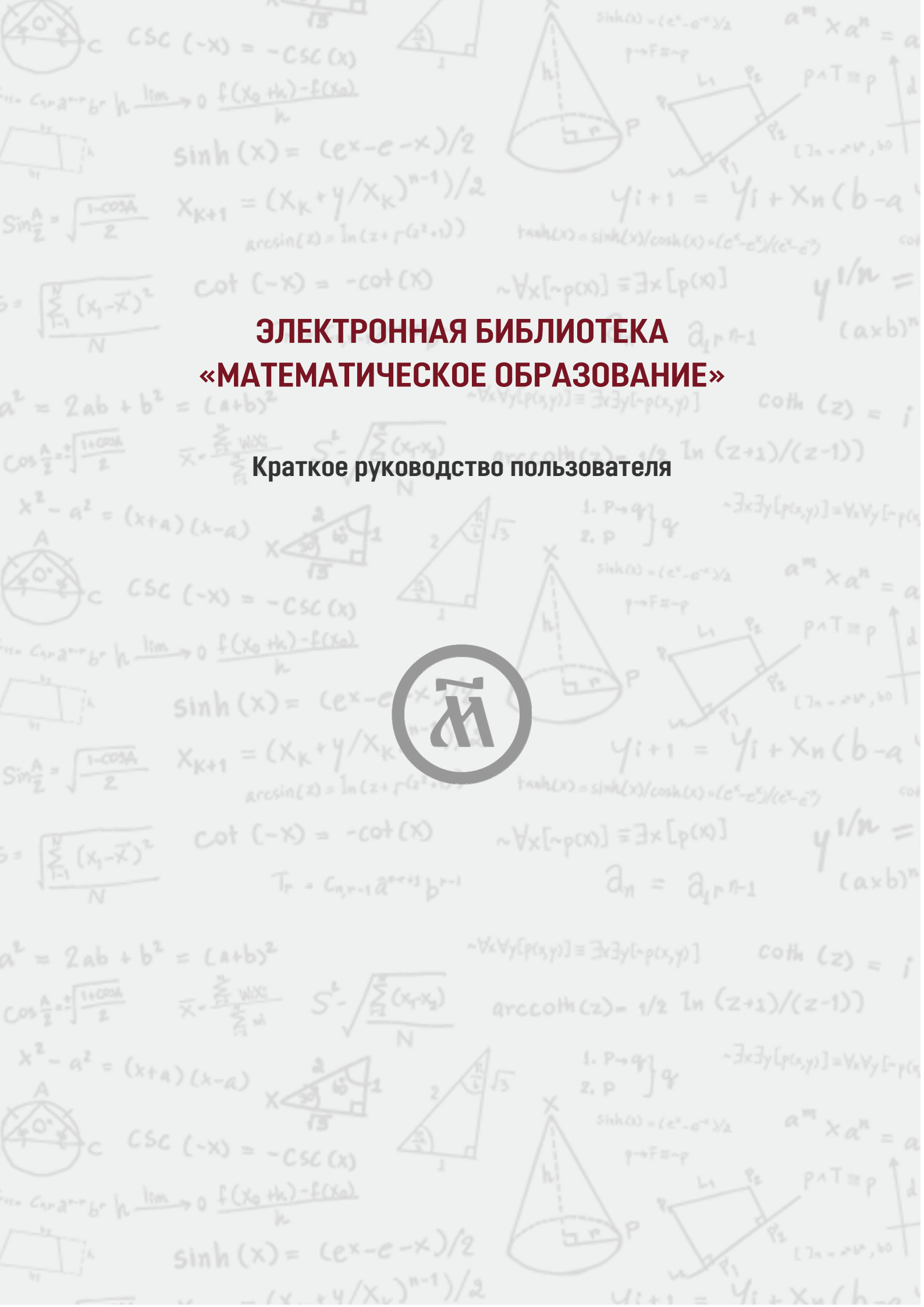

# Содержание

| Содержание2                              |
|------------------------------------------|
| Введение                                 |
| РегистрацияЗ                             |
| Личный кабинет5                          |
| Авторизация и доступ5                    |
| Подборки5                                |
| Поиски7                                  |
| Настройки7                               |
| Профиль8                                 |
| Каталог9                                 |
| Указатели11                              |
| Авторы, персоны                          |
| Заглавия12                               |
| Хронология                               |
| Работа с изданиями                       |
| Общие сведения                           |
| Поиск и текстовый режим просмотра14      |
| Поиск в библиотеке                       |
| Приложение. Пиктограммы видов ресурсов16 |

\*\*\*

Дата последнего обновления руководства: 07.02.2021

#### Введение

В настоящем руководстве рассматриваются наиболее важные вопросы по работе с электронной библиотекой «Математическое образование» (www.mathedu.ru): регистрация пользователя и авторизация, личный кабинет, каталог и указатели, просмотр изданий и поиск.

Подробные описания можно найти в разделе «О проекте» и на других страницах сайта.

Также по вопросам работы с библиотекой можно получить консультацию через форму обратной связи в разделе «О проекте» или написав на почту mail@mathedu.ru.

### Регистрация

Все материалы библиотеки доступны для свободного чтения, однако после регистрации пользователь через личный кабинет получает дополнительные возможности, делающие работу с материалами более удобной (например, создание подборок материалов — см. далее в пункте «Подборки»).

Для регистрации в библиотеке перейдите по ссылке в верхнем правом углу экрана:

| Э МАТЕМАТИЧЕСКОЕ ОБ       | РАЗОВАНИЕ     | $xb)^{n} - a^{n}xb^{n}$ $S_{n} = \frac{\partial L - \partial \eta^{n}}{1 - \eta^{n}}  \overrightarrow{\chi}^{2} - 2$ | Э ВХОД/РЕГИСТРАЦИЯ |
|---------------------------|---------------|----------------------------------------------------------------------------------------------------|--------------------|
| Ф общедоступная электронн | АЯ БИБЛИОТЕКА | с поиск в библиотеке                                                                                                 | ⊕ Q,               |
| ПОСТУПЛЕНИЯ КАТАЛОГ       | УКАЗАТЕЛИ     | путеводители                                                                                                    | О ПРОЕКТЕ          |

Вы попадёте на страницу с формой для авторизации (на рисунке ниже слева); через эту форму вы будете входить в личный кабинет в дальнейшем.

После нажатия кнопки «Регистрация» появится соответствующая форма (справа):

| зход                                                                                                    | РЕГИСТРАЦИЯ                                                                                             |
|----------------------------------------------------------------------------------------------------|----------------------------------------------------------------------------------------------------|
| Войдите для доступа к полному функционалу:<br>• создание подборок материалов,<br>• скачивание и распечатка страниц изданий, | Зарегистрируйтесь для доступа к полному функцион<br>библиотеки. Пароль будет выслан на указанный адрес. |
| <ul> <li>настройка режимов просмотра публикаций,</li> <li>сохранение поисковых запросов.</li> </ul>                         | Электронная почта *                                                                                     |
| Электронная почта *                                                                                                    | user@example.com                                                                                        |
| useraexample.com                                                                                                    | Фамилия Имя Отчество*                                                                                   |
| Пароль*                                                                                                    | Иванов Иван Иванович                                                                                    |
|                                                                                                    | Я подтверждаю, что прочел пользовательское соглашени                                                    |
| Запомнить меня на этом устройстве                                                                                           | ЗАРЕГИСТРИРОВАТЬСЯ                                                                                      |
| ВОЙТИ РЕГИСТРАЦИЯ                                                                                                    | Я уже зарегистрировался                                                                                 |
| <u>Я забыл пароль</u>                                                                                                    | <u>Я забыл пароль</u>                                                                                   |
|                                                                                                    |                                                                                                    |

Введите в указанные поля адрес своей электронной почты и фамилию, имя, отчество (именно в таком порядке!).

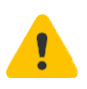

Отправляемые администрацией библиотеки письма будут содержать обращение к вам по имени (и отчеству), поэтому рекомендуем внимательно отнестись к заполнению соответствующего поля (в дальнейшем персональную информацию можно будет изменить — см. далее о странице «Профиль»). Переведите кружок под полем вправо, тогда кнопка «Зарегистрироваться» станет зелёной:

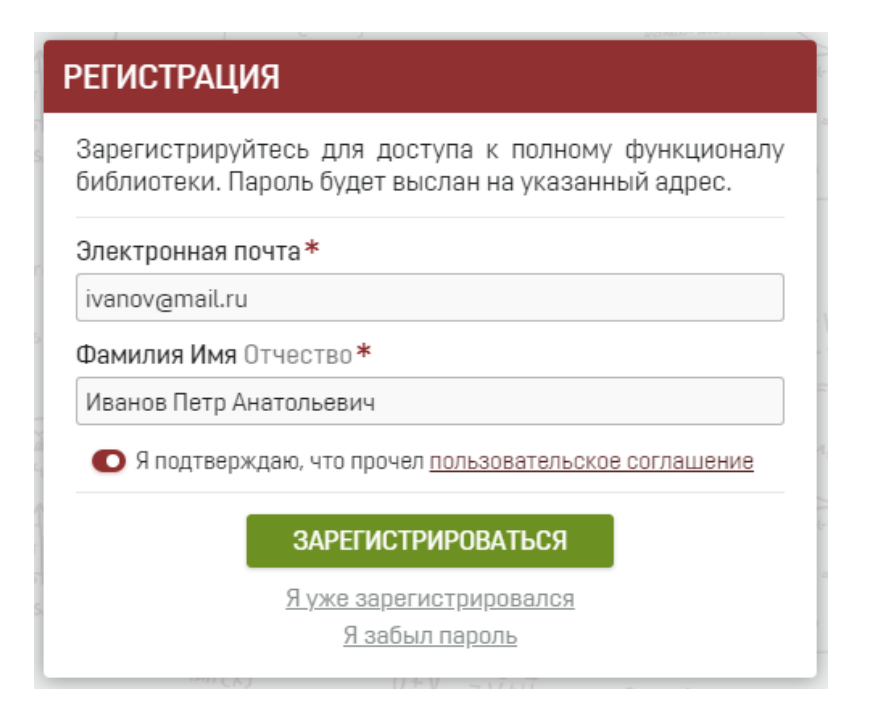

После нажатия на кнопку будет выполнен переход на страницу, содержащую сведения о дальнейших действиях по регистрации:

| РЕГИСТРАЦИЯ                                                                                                    |
|----------------------------------------------------------------------------------------------------|
| На указанный адрес отправлено письмо со ссылкой<br>для подтверждения регистрации.                                                                                                    |
| <ul> <li>Для завершения регистрации необходимо открыть указанную ссылку в течение 72 часов с момента регистрации, иначе она будет аннулирована.</li> <li>Если вы не получили письмо, проверьте папку «Спам».</li> <li>Если вы случайно удалили письмо, нажмите «Выслать ссылку», и оно будет отправлено повторно.</li> <li>Пароль будет выслан по электронной почте после подтверждения регистрации.</li> </ul> |
| Если письма не приходят (возможно, ваш почтовый сервер<br>блокирует получение писем с сайта библиотеки), восполь-<br>зуйтесь почтовым ящиком на сервере типа Gmail, Yandex<br>или Mail.Ru.                                                                                                    |
| НА ГЛАВНУЮ ВЫСЛАТЬ ССЫЛКУ                                                                                                    |

После подтверждения почты вам будет отправлено второе письмо, содержащее пароль для входа в личный кабинет (по окончании регистрации вы сможете сменить его в личном кабинете на другой).

Если письма о регистрации не приходят, то проверьте папку «Спам», они могли попасть туда. Если в папке «Спам» писем от библиотеки нет, то перейдите на страницу регистрации, снова введите тот же адрес почты и следуйте инструкциям на экране.

### Личный кабинет

#### Авторизация и доступ

После авторизации в библиотеке вы остаётесь на той странице, с которой перешли к форме входа, но теперь в верхнем правом углу указаны ваша фамилия и инициалы. Если навести на них мышкой, то появится меню личного кабинета, через которое осуществляется доступ к отдельным его страницам:

| <b>МАТЕМАТИ</b><br>общедоступни | <b>НЕСІ</b><br>ая эл | <b>(ОЕ ОБРАЗОВА</b><br>ектронная библио | <b>НИЕ</b><br>тека | Log M= Logm<br>socia (x) = e/costa (c) = 2/conc-5<br>b<br>/ b<br>/ b<br>/ arabelogram | $\int_{a} e^{y_{h}} \int_{a} e^{y_{h}} \int_{a} e^{y_{$ | $ \begin{array}{ccc}                                   $ | = V + J<br>≪ + A = 6 - A <sup>2</sup><br>иск в библиотеке | ИВАНОВ П. А.            |
|---------------------------------|----------------------|-----------------------------------------|--------------------|---------------------------------------------------------------------------------------|----------------------------------------------------------------------------------------------------|----------------------------------------------------------|-----------------------------------------------------------|-------------------------|
| поступления                     |                      | КАТАЛОГ                                 | <u>УК</u>          | АЗАТЕЛИ                                                                               |                                                                                                    | одителі                                                  | И О                                                       | Иванов Петр             |
| УКАЗАТЕЛИ                       |                      | АВТОРЫ, ПЕРСОН                          | Ы                  |                                                                                       |                                                                                                    |                                                          |                                                           | Анатольевич<br>ПОДБОРКИ |
| АВТОРЫ, ПЕРСОНЫ                 | >                    | поиск в списке                          |                    |                                                                                       |                                                                                                    |                                                          |                                                           | ПОИСКИ                  |
| ЗАГЛАВИЯ                        | >                    | ΒСΕ Α Б Β Γ                             | Д Е Ж              | зиклм                                                                                 | Н О П Р                                                                                                    | с т у                                                    | ФХЦЧШ                                                     | НАСТРОЙКИ               |
|                                 |                      | • <u>A. K.</u> 1                        |                    | • Абрамовск                                                                           | <u>их Е. А.</u> З                                                                                                    |                                                          | • <u>Агронова С. Б.</u> 1                                 | ПРОФИЛЬ                 |
| кгопология                      |                      | • <u>A. M.</u> 1                        |                    | • Абрамовск                                                                           | <u>их Е. К.</u>                                                                                                    |                                                          | • Агрономов Н. А. 🛛                                       | выйти                   |
|                                 |                      | • <u>A. H.</u> 3                        |                    | • Абрамсон                                                                            | <u>Я. И.</u> 2                                                                                                    |                                                          | • <u>Адамар Ж.</u>                                        |                         |

#### Подборки

Подборки — это списки материалов библиотеки, которые вы можете формировать самостоятельно. Добавлять в подборку можно издания, произведения (статьи) и отдельные страницы (делать закладки).

Добавление материалов в подборки осуществляется через каталог, указатели и в просмотрщике изданий (см. соответствующие разделы Руководства далее).

Страница «Подборки» позволяет управлять подборками и закладками: создавать и удалять подборки или отдельные материалы из них, создавать новые подборки, переименовывать их.

Изначально подборки отсутствуют. Вы можете создать новую подборку; для этого нужно установить курсор в поле, где написано «(новая подборка)» и ввести название создаваемой подборки:

| б математи<br>общедоступн | <b>ЧЕСІ</b><br>ая эл | <b>(ОЕ ОБРАЗОВАН</b><br>ектронная библиот | EKA<br>b constant of the second of the second | $S_n = \frac{\alpha_1 - \alpha_1}{1 - \alpha}  \chi^2 - 2\alpha_X + \alpha_2 = (\chi_{-1})$ $u = C_{\alpha_1 - \alpha_1} \begin{bmatrix} n \\ \alpha_1 \end{bmatrix} \begin{bmatrix} n \\ (\alpha_1 - \alpha_1) \end{bmatrix}  a_n = \frac{1}{\alpha_1 - \alpha_2}$ $u = C_{\alpha_1 - \alpha_1} \begin{bmatrix} n \\ \alpha_1 \end{bmatrix}  a_n = \frac{1}{\alpha_1 - \alpha_2}$ |           |
|---------------------------|----------------------|-------------------------------------------|----------------------------------------------------------------------------------------------------|----------------------------------------------------------------------------------------------------|-----------|
| поступления               |                      | каталог                                   | УКАЗАТЕЛИ                                                                                                    | ПУТЕВОДИТЕЛИ                                                                                                    | О ПРОЕКТЕ |
| ЛИЧНЫЙ КАБИНЕТ            |                      | ПОДБОРКИ                                  | ,, γ, γ, β, β, α, β, β, β, β, β, β, β, β, β, β, β, β, β,                                                                                                    |                                                                                                    |           |
| ЮДБОРКИ                   | >                    | Карана Сортация 🛇 🛇                       |                                                                                                    |                                                                                                    |           |
| ЮИСКИ                     | >                    |                                           |                                                                                                    |                                                                                                    |           |
| ІАСТРОЙКИ                 | >                    |                                           |                                                                                                    | Ø                                                                                                    |           |
| ІРОФИЛЬ                   | >                    |                                           |                                                                                                    | КОЛАНТИИ ПОДБОРОК НЕТ.                                                                                                    |           |
| ыйти                      | >                    |                                           | Создайте подбо<br>в каталоге или в                                                                                                    | рку и добавляйте материалы<br>з режиме просмотра изданий.                                                                                                    |           |
|                           |                      |                                           | Закладки будут до                                                                                                    | бавляться в «Общую подборку».                                                                                                    |           |

После нажатия клавиши Enter или нажатия мышкой на зелёный кружок с галочкой подборка становится созданной и доступной для наполнения материалами.

Можно создать любое количество подборок. Отобранные материалы хранятся неограниченное время и доступны только вам.

В результате работы по отбору материалов страница «Подборки» со временем может выглядеть, например, так:

|                | HECK  | ОЕ ОБРАЗОВАН                  | NEn-1)d Log m Logn (axb)".            | $C_{a^{k}b^{k}} = \frac{\partial_{L} - \partial_{1}r^{k}}{\int_{a} z} \frac{\vec{U} + \vec{V}}{\chi^{2} - 2a_{k} + a^{k} = (\chi - \chi)}$ | 🞯 ИВАНОВ П. А. 🕃 |
|----------------|-------|-------------------------------|---------------------------------------|----------------------------------------------------------------------------------------------------|------------------|
| ОБЩЕДОСТУПНА   | ая эл | ЕКТРОННАЯ БИБЛИОТ             | EKA b<br>Recalled agreed a bill       | С <sub>луга</sub> [*] « (поиск в библи                                                                                                    |                  |
| Поступления    |       | каталог                       | УКАЗАТЕЛИ                             | путеводители                                                                                                    | 0 ПРОЕКТЕ        |
| ЛИЧНЫЙ КАБИНЕТ |       | ПОДБОРКИ                      | No. 21 o Kandi I. Pieve               |                                                                                                    | 0                |
| ПОДБОРКИ       | >     | 🏠 (новая подборка)            |                                       |                                                                                                    |                  |
| ПОИСКИ         | >     | 🛧 Диссертация 🗊               |                                       |                                                                                                    | ×                |
| НАСТРОЙКИ      | >     | ጵ <u>К занятию по нестанд</u> | артным задачам (4)                    |                                                                                                    | X                |
| ПРОФИЛЬ        | >     | 🛧 <u>Магницкий</u> 🙃          |                                       |                                                                                                    | ×                |
| ВЫЙТИ          | >     | 🛧 <u>Принцип Дирихле</u> (4)  |                                       |                                                                                                    | ×                |
|                |       | 🚖 Статья "Об индукции и       | <u>а дедукции в преподавании"</u> (2) |                                                                                                    | ×                |

После названия подборки указано количество материалов, содержащихся в ней. Крестик справа позволяет удалить подборку.

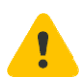

Удалять непустые подборки нужно аккуратно, так как восстановить их можно только повторным ручным отбором материалов.

Если нажать на название подборки, то выполняется переход на её страницу:

| <b>Т МАТЕМАТИ</b><br>общедоступни | ЧЕСК<br>₄я эл | <b>(ОЕ ОБРАЗОВАН</b><br>ектронная библиот | Log m <sup>2</sup> Log v (axb) <sup>2</sup><br>Log v (axb) <sup>2</sup><br>Log v (axb) <sup>2</sup><br>Log v (axb) <sup>2</sup><br>Log v (axb) <sup>2</sup> | $\begin{array}{l} \sum_{n=1}^{n} \sum_{j=1}^{n} \frac{\partial_{1j} - \partial_{1j} r^{n}}{\int_{-1}^{-n} r} & \int_{-1}^{j+1} \frac{\partial_{1j} + \int_{-1}^{0} \frac{\partial_{1j} - \partial_{1j} r^{n}}{\chi^{2} - 2ax} + a^{2} = (x - a^{2}) \\ \sum_{n=1}^{n} \sum_{j=1}^{n} \frac{n!}{(n+1)!(1)} & \partial_{n} \end{array}$ | ВАНОВ П. А.<br>ФТЕКЕ |
|-----------------------------------|---------------|-------------------------------------------|----------------------------------------------------------------------------------------------------|----------------------------------------------------------------------------------------------------|----------------------|
| поступления                       |               | КАТАЛОГ                                   | УКАЗАТЕЛИ                                                                                                    | путеводители                                                                                                    | 0 ПРОЕКТЕ            |
| ЛИЧНЫЙ КАБИНЕТ                    |               | 🖈 Магницкий 🔍                             | , γ, γ, ο κα-21 - 1, ργογο                                                                                                    |                                                                                                    | ×                    |
| ПОДБОРКИ                          | >             | (выбрать подборку)                        |                                                                                                    |                                                                                                    | ~                    |
| ПОИСКИ                            | >             | 🗈 Буланин Д. М. Магниц                    | <u>цкий Леонтий Филиппович. — 20</u>                                                                                                    | 004 🖪 🚖                                                                                                    | ×                    |
| НАСТРОЙКИ                         | >             | 🕏 <u>Галанин Д. Д. Леонти</u>             | й Филиппович Магницкий и его                                                                                                    | арифметика. Вып. 1. — 1914 🖪 😭                                                                                                    | ×                    |
| ПРОФИЛЬ                           | >             | 🔊 <u>Денисов А. П. Леонти</u>             | й Филиппович Магницкий. — 19                                                                                                    | <u>67</u> 🚺 🚖                                                                                                    | $\boxtimes$          |
| ВЫЙТИ                             | >             | [§] <u>Депман И. Я. Л. Ф. Ма</u>          | <u>гницкий. — 1965</u> 🚺 😭                                                                                                    |                                                                                                    | $\mathbf{X}$         |
|                                   |               | [§] <u>Прудников В. Е. Леон</u> т         | гий Филиппович Магницкий. — 1                                                                                                    | 1956 🖪 🖈                                                                                                    | $\boxtimes$          |
|                                   |               | 🖹 Серебрякова Е. И. Над                   | ц <u>гробная плита Л. Ф. Магницког</u>                                                                                                    | <u>o. — 1989</u> 🚺 😭                                                                                                    | $\mathbf{X}$         |

Из этого списка видно, что в подборку можно включать не только книги и статьи, но и фрагменты изданий типа глав (значок параграфа).

Примечание. Список значений пиктограмм видов ресурсов приведён в Приложении.

Кружок с тремя точками после названия подборки позволяет переименовать её, а выпадающий список ниже — переходить между подборками. Крестик справа удаляет материал из подборки.

Удалять материалы из подборки или добавлять их в другие подборки можно с помощью жёлтой звёздочки после короткого имени:

| бобщедоступни<br>Математич | <b>ЧЕСК</b><br>ая эл | <b>СОЕ ОБРАЗОВАН</b><br>ЕКТРОННАЯ БИБЛИОТ | EKA                                               | $S_{n} = \frac{\alpha_{L}}{1 - r} \qquad \chi^{2} - 2\alpha_{L} + \alpha_{2}^{2} = (\chi_{-A})^{2}$ $C_{n+n} \begin{bmatrix} n \\ r \end{bmatrix} = \frac{n!}{(n+1)!r!} \qquad a_{n} \qquad \text{поиск в библиотек}$ |           |
|----------------------------|----------------------|-------------------------------------------|---------------------------------------------------|----------------------------------------------------------------------------------------------------|-----------|
| поступления                |                      | КАТАЛОГ                                   | УКАЗАТЕЛИ                                         | путеводители                                                                                                    | О ПРОЕКТЕ |
| ЛИЧНЫЙ КАБИНЕТ             |                      | 🖈 Магницкий 🔍                             | N° - ZI a ≪→ZI I, etave-                          |                                                                                                    | - 115-    |
| ПОДБОРКИ                   | >                    | (выбрать подборку)                        |                                                   |                                                                                                    |           |
| ПОИСКИ                     | >                    | 🖹 Буланин Д. М. Магниц                    | <u>кий Леонтий Филиппович. — 20</u>               | 04 🗊 🚖                                                                                                    | E         |
| НАСТРОЙКИ                  | >                    | 🔊 Галанин Д. Д. Леонтий                   | і Филиппович Магницкий и его а                    | <del>арифметика. Вып. 1. — 19</del> 14                                                                                                    |           |
| ПРОФИЛЬ                    | >                    | 🖉 Денисов А. П. Леонтий                   | й Филиппович М: 🖙 Диссертация                     | 🔄 К занятию по нестандартным задачам                                                                                                    | E         |
| ВЫЙТИ                      | >                    | 🕅 <u>Депман И. Я. Л. Ф. Маг</u>           | ницкий. — 1965                                    | 🕸 Принцип Дирихле                                                                                                    | E         |
|                            |                      | [§] <u>Прудников В. Е. Леонт</u>          | 쇼 Статья "Об ин,<br>ий Филиппович 🏠 (новая подбор | дукции и дедукции в преподавании"<br>(ка)                                                                                                    | E         |
|                            |                      | 🖹 Серебрякова Е. И. Над                   | гробная плита Л. Ф. Магницкого                    | <u>. — 1989</u> 🖪 😭                                                                                                    | E         |

#### Поиски

На этой странице размещаются сведения о ваших поисковых запросах:

| ж математи<br>общедоступн | <b>ЧЕСІ</b><br>ая эл | $ \begin{aligned} & \int_{\Omega} = \frac{\partial_{L} - \partial_{1} r^{N}}{1 - r}  \overrightarrow{U} + \overrightarrow{V} = \overrightarrow{V} + \overrightarrow{U} \\ & \int_{\Omega} \frac{\partial_{L} - \partial_{1} r^{N}}{1 - r}  \chi^{2} - 2a\chi + a^{2} = (\chi - a) \\ & G_{AL} = \begin{bmatrix} a \\ b \end{bmatrix} = \frac{a 1}{1 - r}  \partial_{T}  \Pi_{D} \text{ иск в 6 иблиот} \end{aligned} $ | () ИВАНОВ П. А.<br>еке () |        |                                    |           |
|---------------------------|----------------------|----------------------------------------------------------------------------------------------------|---------------------------|--------|------------------------------------|-----------|
| ПОСТУПЛЕНИЯ               | r(5y)]               | (х <sub>1</sub> , ү <u>)</u> (х <sub>1</sub> , у <sub>1</sub> ) (а <sup>нс</sup> ) <sup>н</sup> = а <sup>нс</sup><br>КАТАЛОГ                                                                                                    | УКАЗАТЕЛИ                 |        | ПУТЕВОДИТЕЛИ                       | о проекте |
| ЛИЧНЫЙ КАБИНЕТ            |                      | ПОИСКИ                                                                                                    | \v / 0 0 → 0   · · · 1. 0 | iove J | 27 4                               | 0         |
| ПОДБОРКИ                  | >                    | Результаты: 10 (04.01.20, 14:18                                                                                                    | 8)                        | ×      | Результаты: 3 (04.01.20, 14:17)    | ×         |
| ПОИСКИ                    | >                    | Текст луночки гиг                                                                                                    | пократа                   |        | Текст бином ньютона                |           |
| НАСТРОЙКИ                 | >                    | Раздел История<br>Рубрика [любая]                                                                                                    |                           |        | Раздел Учебники<br>Рубрика [любая] |           |
| ПРОФИЛЬ                   | >                    | Год(ы) [любой]                                                                                                    |                           |        | Год(ы) 1836—1917                   |           |
| ВЫЙТИ                     | >                    | Сортировка по дате зап                                                                                                    | ОТКРЫТЬ                   |        | ОТКРЫТЬ                            | 2         |

В каждом блоке указаны заданные при поиске параметры и количество найденных результатов.

Ссылка от блока открывает поисковую форму и подставляет в неё сохраненные данные. Таким образом, в случае повторных поисков с теми же параметрами нет необходимости вводить их вручную снова.

Блоки размещены в порядке обратной хронологии, т. е. первыми показываются последние выполненные запросы.

Результаты поисков хранятся неограниченное время и доступны только вам.

#### Настройки

Данная страница позволяет установить настройки просмотра изданий и поиска, которые будут применяться всегда (но в любой момент могут быть изменены вами на другие):

| ПОСТУПЛЕНИЯ    | КАТАЛОГ УКАЗАТЕЛИ ПУТЕВОДИТЕЛ                                 | И О ПРОЕКТЕ |
|----------------|---------------------------------------------------------------|-------------|
| ЛИЧНЫЙ КАБИНЕТ | НАСТРОЙКИ                                                     |             |
| ПОДБОРКИ >     | Просмотр изданий                                              |             |
| поиски >       | Режим 💿 Запоминать 🔘 Графика 🔘 Текст                          |             |
| настройки >    | Страницы 🧿 Запоминать 🔘 Постранично 🔘 Разворот                |             |
| ПРОФИЛЬ >      | Оформление 💿 Запоминать 🔘 Светлое 🔘 Тёмное                    |             |
| выйти >        | Поиск                                                         |             |
|                | Сортировка 💿 по году 🔘 по автору 🔘 по заглавию 🔘 по дате загр | рузки       |
|                | Результаты 🧿 10 записей 🔘 20 записей 🔘 50 записей             |             |

При выборе значения «Запоминать» настройки, установленные при просмотре конкретного издания, будут применяться в дальнейшем ко всем изданиям — пока вы не измените их при просмотре очередного издания.

#### Профиль

На данной странице хранится ваша персональная информация:

| Поступления    |   | каталог                                                                 | УКАЗАТЕЛИ                                                                             | і путеводители        | О ПРОЕКТЕ |
|----------------|---|-------------------------------------------------------------------------|---------------------------------------------------------------------------------------|-----------------------|-----------|
| 1ИЧНЫЙ КАБИНЕТ | 1 | ПРОФИЛЬ                                                                 | /   V . / a a = 3 [ "                                                                 | t. phase 12/ 11 11-11 |           |
| ЮДБОРКИ        | > | Пользователь (                                                          | D                                                                                     |                       | Фото 🕐    |
| ТОИСКИ         | > | Эл. почта                                                               | ivanov@mail.ru CN                                                                     | менить                |           |
| ІАСТРОЙКИ      | > | Пароль                                                                  | *****                                                                                 |                       |           |
| РОФИЛЬ         | > | Персональные,                                                           | данные 🕜                                                                              |                       |           |
| выйти          | > | Фамилия*<br>Имя*<br>Отчество<br>Дата рождения<br>Пол<br>Страна<br>Город | Иванов<br>Петр<br>Анатольевич<br>Д.ДММ.ГГГГ ()<br>О Мужской О Женский<br>(не указана) |                       |           |

Вы можете изменять её, а также добавить своё фото. В перспективе пользователи смогут отображать часть информации о себе на сайте библиотеки (аналогично социальным сетям), а пока фото и другие данные видны только внутри личного кабинета.

### Каталог

Все издания, имеющиеся в библиотеке, отражены в каталоге – иерархической структуре рубрик и подрубрик:

|                  | ГИ         | ЧЕСКОЕ ОБР                                                                      | РАЗОВАНИЕ                          | $\sum_{n=1}^{n} \sum_{k=1}^{n} \sum_{k$ | 🞯 ИВАНОВ П. А. 🖻 |
|------------------|------------|---------------------------------------------------------------------------------|------------------------------------|----------------------------------------------------------------------------------------------------|------------------|
| общедосту        | (III)<br>L | АЯ ЭЛЕКТРОННА                                                                   | АЯ БИБЛИОТЕКА                      |                                                                                                    |                  |
| ПОСТУПЛЕНИЯ      |            | <u>KATAJIUI</u>                                                                 | УКАЗАТЕЛИ                          | ПУТЕВОДИТЕЛИ                                                                                                    | UTIPUEKTE        |
| КАТАЛОГ          |            | МАТЕМАТИКА                                                                      | А : Общие вопросы                  |                                                                                                    | ↓↑   29/283   () |
| МАТЕМАТИКА       | >          | (все подрубрики)                                                                |                                    |                                                                                                    | ~                |
| ОБЩИЕ ВОПРОСЫ    | >          | <i> Болтянский В.</i> Г                                                         | <u>., Савин А. П. Беседы о мат</u> | <u>гематике. — 2002</u> 🚺                                                                                                    |                  |
| АРИФМЕТИКА       | >          | <i>&lt; Брадис В. М. и</i> д                                                    | <u>цр. Ошибки в математичес</u>    | ких рассуждениях. — 1959 👔                                                                                                    |                  |
| АЛГЕБРА И АНАЛИЗ | >          | 🥏 <u>Виленкин Н. Я. Рассказы о множествах. — 2005</u> 👔                         |                                    |                                                                                                    |                  |
| ГЕОМЕТРИЯ        | >          | 🥏 <u>Выгодский М. Я. Справочник по элементарной математике. — 1954</u> <b>1</b> |                                    |                                                                                                    |                  |
| ВЕРОЯТНОСТЬ      | >          | <i> [радштейн И. С</i>                                                          |                                    | емы. — 1959 👔                                                                                                    |                  |
| ПРИЛОЖЕНИЯ       | >          | 🖉 Депман И. Я. Ме                                                               | етод математической инду           | <u>укции. — 1957</u> 👔                                                                                                    |                  |
| ЗАНИМАТЕЛЬНАЯ    | >          | 🖉 Детская энцикл                                                                | лопедия. Т. 2 Гфрагмент «Ч         | исла и фигуры»]. — 1972 👔                                                                                                    |                  |
| ЗАДАЧИ И РЕШЕНИЯ | >          | 🖉 Ивс Г., Ньюсом                                                                | К. В. О математической ло          | гике и философии математики                                                                                                    | 1. — 1968 👔      |
| РАЗНЫЕ ВОПРОСЫ   | >          | 🖉 Колмогоров А. Н                                                               | Н. Избранные труды. Т. 4. к        | хн. 1: О математике. — 2007 🖪                                                                                                    |                  |
| МЕТОДИКА         | >          | Кольман Э. Я., 3                                                                | Вих О. Занимательная логи          | <u>ка. — 1966</u> 🚺                                                                                                    |                  |
| ИСТОРИЯ          | >          | <i> К</i> олягин Ю. М. Р                                                        | ешение задач по математ            | ике с ответами и советами. — :                                                                                                    | 2002             |

Напротив названия рубрики справа размещены: 1) кнопка для сортировки изданий, 2) сведения о количестве показанных изданий / количестве всех изданий в рубрике, 3) кнопка, вызывающая описание рубрики.

Издание представляется в рубрике коротким именем (автор, заглавие, год издания), после которого расположена кнопка, вызывающая библиографическое описание:

| а<br>матема<br>общедосту           | <b>ГИ'</b><br>пн. | <b>ЧЕСКОЕ ОБР</b><br>ая электронна                  | АЗОВАНИЕ<br>я библиотека                                  | уыл - луы<br>Sn = <u>дь - дт</u>                                                                                 |                                  |
|------------------------------------|-------------------|-----------------------------------------------------|-----------------------------------------------------------|----------------------------------------------------------------------------------------------------|----------------------------------|
| поступления                        |                   | <u>КАТАЛОГ</u>                                      | УКАЗАТЕЛИ                                                 | путеводители                                                                                                    | О ПРОЕКТЕ                        |
| КАТАЛОГ                            |                   | МАТЕМАТИКА                                          | : Общие вопросы                                           | ieve 27 la la la la la la la la la la la la la                                                                   | J↑   29/283   <b>(</b>           |
| МАТЕМАТИКА                         | >                 | (все подрубрики)<br>🛷 Болтянский В. Г               | Савин А. П. Беседы о ма                                   | гематике. — 2002 👔                                                                                               | ~                                |
| АРИФМЕТИКА                         | >                 | 🔊 <u>Брадис В. М. и д</u>                           | <u>цр. Ошибки в математичес</u>                           | <u>ких рассуждениях. — 1959</u> 👔                                                                                |                                  |
| АЛГЕБРА И АНАЛИЗ<br>ГЕОМЕТРИЯ      | >                 | Виленкин Н. Я. Р<br>Выгодский М. Я.                 | <u>Рассказы о множествах<br/>. Справочник по элемента</u> | <u>- 2005</u> 🗊<br><u>рной математике. — 1954</u> 🗊                                                              |                                  |
| ВЕРОЯТНОСТЬ                        | >                 | <i>&lt; Градштейн И. С.</i>                         | . Прямая и обратная теоре                                 | <u>емы. — 1959</u> 👔                                                                                             |                                  |
| ПРИЛОЖЕНИЯ<br>ЗАНИМАТЕЛЬНАЯ        | >                 | 🕏 <u>Депман И. Я. Ме</u><br>Ø <u>Детская энцикл</u> | ато,<br>10П Кольман Э.<br>/ Акад. наук<br>популярная      | <i>Я., Зих О.</i> Занимательная логика<br>« СССР. — М. : Наука, 1966. — 128<br>серия). — Библиогр.: с. 123, 124. | : [пер. с чеш.]<br>с. — (Научно- |
| ЗАДАЧИ И РЕШЕНИЯ<br>РАЗНЫЕ ВОПРОСЫ | >                 | < Ивс Г., Ньюсом I<br>С Колмогоров А. Н             | К.Е<br>Занимательная<br>ЛОГИКА                            |                                                                                                    |                                  |
| ИЕТОДИКА                           | >                 | Кольман Э. Я., З                                    | их О. Занимательная логи                                  | <u>ка. — 1966</u> 🚺 🏠                                                                                            |                                  |
| ИСТОРИЯ                            | >                 | 🥏 <u>Колягин Ю. М. Р</u>                            | ешение задач по математ                                   | ике с ответами и советами. —                                                                                     | 2002 i                           |

Также при наведении на кнопку 🚺 справа от неё появляется звёздочка, которая позволяет добавить издание в подборки:

| <u>КАТАЛОГ</u> УКАЗАТЕЛИ ПУТЕВОДИТЕЛИ О ПРО                                          | DEKTE        |
|--------------------------------------------------------------------------------------|--------------|
|                                                                                      |              |
| МАТЕМАТИКА : Общие вопросы                                                           | 29 / 283   🕻 |
| (все подрубрики)                                                                     | ~            |
| Брадис В. М. и др. Ошибки в математических рассуждениях. — 1959                      |              |
| 🕏 Виленкин Н. Я. Рассказы о множествах. — 2005 🚺                                     |              |
| 🥏 <u>Выгодский М. Я. Справочник по элементарной математике. — 1954</u> 🚺             |              |
| 🕏 <u>Градштейн И. С. Прямая и обрат</u> 🕁 Диссертация                                |              |
| 🕏 <u>Депман И. Я. Метод математиче</u> 🏫 К занятию по нестандартным задачам          |              |
| 🕏 <u>Детская энциклопедия. Т. 2 [фр</u> 🌣 Магницкий 😭 Принцип Дирихле                |              |
| 🖉 Ивс Г., Ньюсом К. В. О математи 🛱 Статья "Об индукции и дедукции в преподавании" 👔 |              |
| 🛷 Колмогоров А. Н. Избранные тр                                                      |              |
| 🕏 <u>Кольман Э. Я., Зих О. Занимательная логика. — 1966</u> 🖪 🛠                      |              |
| 🕏 <u>Кольман Э. Я., Зих О. Занимательная логика. — 1966</u> 🖪 🏠                      |              |

При добавлении издания в подборку звёздочка становится жёлтой:

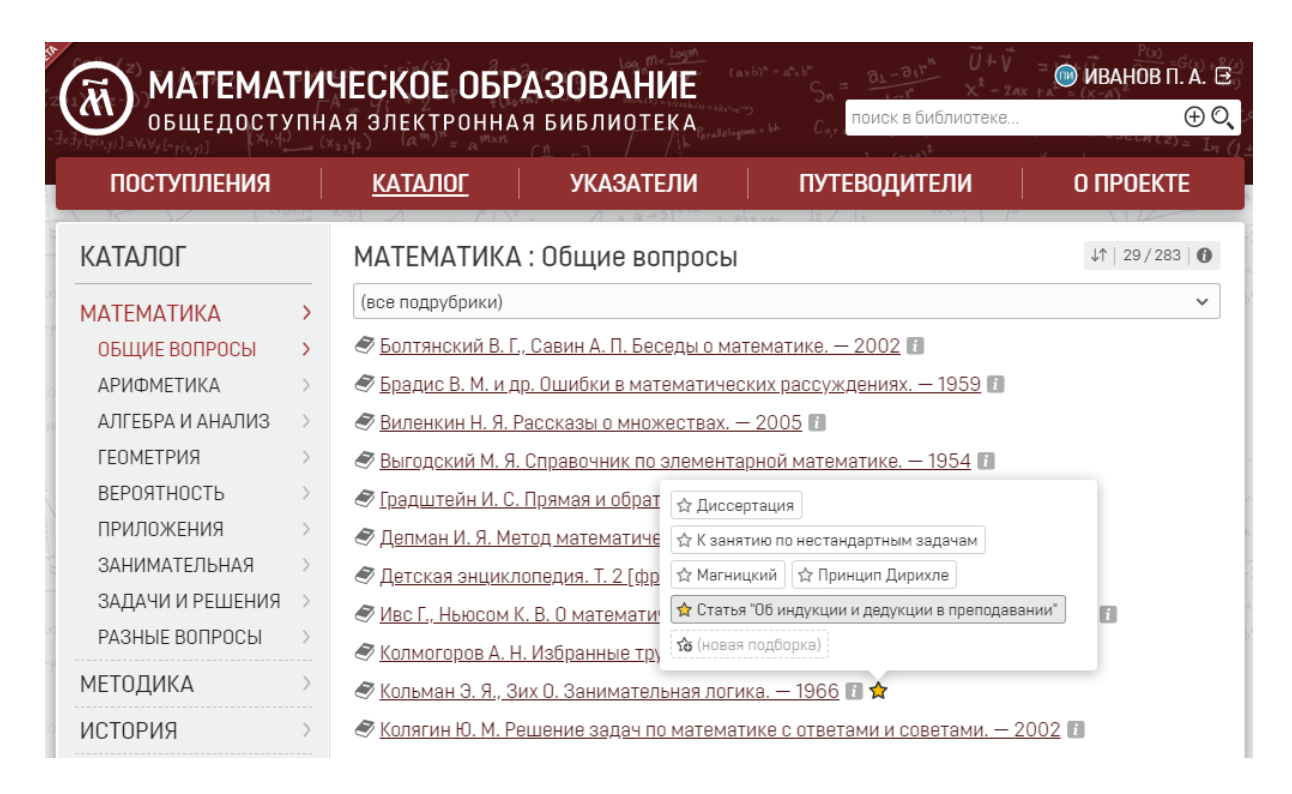

Замечание. Всплывающее окно с названиями подборок позволяет создать новую подборку, т. е. для этого не нужно переходить в личный кабинет.

Для поиска изданий по части автора или заглавия в каталоге предусмотрен поискфильтр:

| 📆 МАТЕМА           | ГИ | ЧЕСКОЕ ОБР                                      | АЗОВАНИЕ                                                                 | $S_n = \frac{\partial_L - \partial_1 r^n}{\sqrt{2} - 2} \frac{\tilde{U} + \tilde{V}}{\chi^2 - 2}$ | 🞯 ИВАНОВ П. А. 🕀                     |
|--------------------|----|-------------------------------------------------|--------------------------------------------------------------------------|---------------------------------------------------------------------------------------------------|--------------------------------------|
| общедосту          | пн | АЯ ЭЛЕКТРОННА                                   | я библиотека                                                             | тоиск в библиотеке.                                                                               |                                      |
| поступления        |    | <u>КАТАЛОГ</u>                                  | УКАЗАТЕЛИ                                                                | путеводители                                                                                      | О ПРОЕКТЕ                            |
| КАТАЛОГ            |    | ПОИСК В КАТ                                     | АЛОГЕ                                                                    |                                                                                                   | ↓↑   4   ①                           |
| МАТЕМАТИКА         | >  | логик                                           |                                                                          |                                                                                                   | <mark>(8</mark> )                    |
| МЕТОДИКА           | >  | <i>IBC Г., Ньюсом №</i>                         | К. В. О математической <mark>ло</mark>                                   | <mark>гик</mark> е и философии математики                                                         | и. — 1968 і                          |
| ИСТОРИЯ            | >  | अ <u>кирилюк л. в. Ра</u><br>математическо<br>с | <u>азвитие творческого геок</u><br>го мышления у учащихся                | иетрического воооражения и <mark>л</mark><br>7—9 классов, осуществляемо<br>1999 <b>П</b>          | <u>огико-</u><br>е на систематически |
| УЧЕБНИКИ           | >  | <u>подобранных не</u><br>Подобранных не         | <u>естандартных задачах. —</u><br>их О. Занимательная <mark>пог</mark> и | <u>1968</u>                                                                                       |                                      |
| СБОРНИКИ           | >  |                                                 | з истории развития мате                                                  | матической <mark>логик</mark> и в XIX веке                                                        | <u>– 1959</u> 👔                      |
| ДИАФИЛЬМЫ          | >  |                                                 |                                                                          |                                                                                                   |                                      |
| АВТОРЕФЕРАТЫ       | >  |                                                 |                                                                          |                                                                                                   |                                      |
| ର ПОИСК В КАТАЛОГЕ | >  |                                                 |                                                                          |                                                                                                   |                                      |

### Указатели

#### Авторы, персоны

В указателе отражены авторы, редакторы, составители, научные руководители (для диссертаций) и другие лица, ответственные за издания и произведения, а также персоны, которым посвящены публикации.

Для быстрого перехода к персоне используйте поиск-фильтр:

| ОБЩЕДОСТУПНАЯ ЭЛЕКТРОННАЯ БИБЛИОТЕКА ПОИСК В БИБЛИОТЕКА |   |                                                                |          |                              |                                               | )                                  |     |     | - CM ( | )<br>= (> |   |    |    |        |     |
|---------------------------------------------------------|---|----------------------------------------------------------------|----------|------------------------------|-----------------------------------------------|------------------------------------|-----|-----|--------|-----------|---|----|----|--------|-----|
| поступления                                             |   | КАТАЛОГ                                                        | <u> </u> | ЗАТЕЛИ                       |                                               | ПУ                                 | TEB | оди | телі   | 1         |   | (  | ΠΡ | DEK    | τe  |
| КАЗАТЕЛИ                                                |   | АВТОРЫ, ПЕР                                                    | соны     | 1 0 00                       | 1. 216 04                                     |                                    |     |     |        |           |   |    |    | 4 / 44 | 410 |
| ВТОРЫ, ПЕРСОНЫ                                          | > | андрон                                                         |          |                              |                                               |                                    |     |     |        |           |   |    |    |        | 8   |
| АГЛАВИЯ                                                 | > | ВСЕ А Б В Г                                                    | ДЕЖ      | зикл                         | 1 M H                                         | 0 П                                | Ρ   | СT  | Уđ     | Х         | Ц | ЧЦ | Щ  | Э      | Ю   |
| РОНОЛОГИЯ                                               | > | • <u>Андрон</u> ов А. А. (<br>• <mark>Андрон</mark> ов И. К. ( | 1<br>58  | • <u>Анд</u><br>• <u>Анд</u> | <mark>рон</mark> ов П<br><mark>рон</mark> ова | <u>. П.</u> (1)<br><u>Е. А.</u> (1 | )   |     |        |           |   |    |    |        |     |

Если публикаций больше 20, то доступны фильтр по видам и поиск в списке:

| ИЧЕСКОЕ ОБРАЗОВАНИЕ<br>Іная электронная библиотека поиск в библиотеке                                                                                                    | АНОВ П. А. Ξ<br>⊕ Q                                                                                                    |
|----------------------------------------------------------------------------------------------------|----------------------------------------------------------------------------------------------------|
| КАТАЛОГ <u>УКАЗАТЕЛИ</u> ПУТЕВОДИТЕЛИ О П                                                                                                    | POEKTE                                                                                                    |
| Андронов Иван Козьмич (1894—1975)                                                                                                    | •]   ↓↑   58   <b>()</b>                                                                                                    |
| <ul> <li>советский педагог-математик и методист, историк математики и математического с</li> <li>член-корреспондент АПН РСФСР, автор учебника арифметики для средней шко</li> <li>математики для техникумов</li> </ul>                                                                                                    | образования,<br>олы и курса                                                                                                    |
| (все публикации)                                                                                                    | ~<br>O,                                                                                                    |
| <ul> <li><u>Авдеев Ф. С. Методико-математическая школа Юрия Михайловича Колягина на Ор</u><br/>2007</li> <li><u>2007</u></li> <li><u>Александров В. А. Преподавание начал алгебры в VI классе средней школы и развилатематического мышления на уроках алгебры. — 1956</u></li> </ul>                                         | <u>ловщине. —</u><br>итие                                                                                                    |
| <ul> <li>Александров И. И., Александров А. И. Методы решений арифметических задач. —</li> <li>Александрова Р. А. Историческое развитие современного среднего математическ<br/>образования во Франции, Англии и США. — 1966 Го</li> <li>Андронов И. К. XV Мождинородный консросс математиков, который дроходия 16—</li> </ul> | <u>1953</u> 1                                                                                                    |
| Г<br>П<br>)<br>)                                                                                                    | <ul> <li>№ ИВ<br/>поиск в библиотеке</li> <li>КАТАЛОГ УКАЗАТЕЛИ ПУТЕВОДИТЕЛИ ОП</li> <li>Андронов Иван Козьмич (1894—1975)</li> <li>Советский педагог-математик и методист, историк математики и математического с<br/>член-корреспондент АПН РСФСР, автор учебника арифметики для средней шко<br/>математики для техникумов</li> <li>(все публикации)</li> <li>поиск в списке</li> <li>Авдеев Ф. С. Методико-математическая школа Юрия Михайловича Колягина на Ор<br/>2007</li> <li>Александров В. А. Преподавание начал алгебры в VI классе средней школы и разв<br/>математического мышления на уроках алгебры. — 1956</li> <li>Александров И. И., Александров А. И. Методы решений арифметических задач. —</li> <li>Александров В. А. Историческое развитие современного среднего математическ<br/>образования во Франции, Англии и США. — 1966</li> <li>Андронов И. К. XV Международный конгресс математиков, который проходил 16—:</li> </ul> |

Как и в каталоге, доступны библиографические описания публикаций и возможность добавлять материалы в подборки.

#### Заглавия

В указателе отражены заглавия изданий, произведений и серий, а также названия структурных элементов изданий (глав, параграфов).

Для отбора заглавий используйте фильтры по виду или алфавиту, а также поиск:

| поступления     | КАТАЛОГ                                                   | <u>УКАЗАТЕЛИ</u>                                                                             | путеводители                                                             | О ПРОЕКТЕ         |
|-----------------|-----------------------------------------------------------|----------------------------------------------------------------------------------------------|--------------------------------------------------------------------------|-------------------|
| (КАЗАТЕЛИ       | ЗАГЛАВИЯ                                                  | √ <u>0</u> 0(-⇒3) <sup>1</sup> (. 0                                                          | Sever 12 / 14                                                            | 4/15798           |
| АВТОРЫ, ПЕРСОНЫ | (все публикации)                                          |                                                                                              |                                                                          |                   |
| АГЛАВИЯ >       | дирихле                                                   |                                                                                              |                                                                          | 80                |
| РОНОЛОГИЯ       | ВСЕ А Б В Г ,                                             | дежзиклм                                                                                     | нопрстуфхц                                                               | чш щ эюя:         |
|                 | [§] <u>Интеграл <mark>Дирихл</mark></u>                   | <mark>те</mark> и оператор Лапласа 🛽                                                         | 1                                                                        |                   |
|                 | ≡ <u>Принцип Дирихл</u><br>В <u>Ибатулин И. Ж.</u>        | <mark>е</mark> (5)<br><u>Принцип <mark>Дирихле</mark>. — 201</u> 4<br>Сорум А. П. Боротикома | 4 <b>⊡☆</b>                                                              | 12                |
|                 | (§) <u>Болтянский В. 1</u><br>(§) <u>Генкин С. А. и д</u> | <u>., савин А. П. Беседы о ма</u><br><u>р. Ленинградские матема</u>                          | <u>тематике. — 2002. — С. 126—130</u><br>тические кружки. — 1994. — С. 3 | <u>9–46.</u> 🛙 🖈  |
|                 | (я) <u>Прасолов В. В. (</u>                               | <u>Задачи по планиметрии</u>                                                                 | <u>- 2007. — C. 419—429.</u> 🛙 🖈                                         |                   |
|                 | (§) <u>Пчелинцев Ф. А</u><br><u>2000. — С. 83</u> —       | <u>., Чулков П. В. Математика</u><br>- <u>87.</u> 🗊                                          | а. Задачи на развитие математич                                          | еского мышления.— |
|                 | (§) <u>Принцип <mark>Дирихл</mark></u>                    | <mark>е. Правило крайнего</mark> 🚺 1                                                         | <b>☆</b>                                                                 |                   |
|                 | [§] <u>Существование:</u>                                 | <u>экстремума. Принцип Ді</u>                                                                | ирихле 👔                                                                 |                   |

### Хронология

В этом указателе материалы сгруппированы по годам издания:

| <b>Торина и на сели и на сели и на сели и на сели и на сели и на сели и на сели и на сели и на сели и на сели и на</b> сели и на сели и на с | ИЧЕСКОЕ<br>Іная электе                                                 | ОБРАЗОВАНИЕ<br>Ронная библио <u>тека</u>                                                       | (axb) <sup>n</sup> + a <sup>x</sup> b <sup>n</sup> 5 = <u>дъ-этр<sup>n</sup> И +<br/>5 = <u>того</u> х<sup>2</sup> -<br/>хили = bh С поиск в библиотеке</u> |                   |
|----------------------------------------------------------------------------------------------------|------------------------------------------------------------------------|------------------------------------------------------------------------------------------------|----------------------------------------------------------------------------------------------------|-------------------|
| поступления                                                                                                    | КАТАЛО                                                                 | ата са<br>Г   <u>УКАЗАТЕЛИ</u>                                                                 | ПУТЕВОДИТЕЛИ                                                                                                    | О ПРОЕКТЕ         |
| УКАЗАТЕЛИ                                                                                                    | 1951 год                                                               |                                                                                                | plove 327 it i                                                                                                    | [← • →]   135   🚺 |
| АВТОРЫ, ПЕРСОНЫ                                                                                                    | (все публик                                                            | кации)                                                                                         |                                                                                                    | ^                 |
| ЗАГЛАВИЯ                                                                                                    | (все публик                                                            | кации)                                                                                         |                                                                                                    |                   |
| ХРОНОЛОГИЯ                                                                                                    | Книги (э)<br>Журналы ()<br>Авторефер                                   | в<br>аты (13<br>ризвеления (111)                                                               |                                                                                                    |                   |
|                                                                                                    | <ul> <li>Альтшул</li> <li>Андроно</li> <li>Анисимо<br/>1951</li> </ul> | ер И. Г. Сегмент, вмещающий<br>в И. К., Брадис В. М. Величина<br>в В. П. О проведении практиче | данный угол. — 1951 🖬<br>и ее значение. — 1951 🖬<br>ских работ по математике на м                                                                           | ивстности. —      |

### Работа с изданиями

### Общие сведения

Для работы с изданиями используется специальный просмотрщик:

| 🗑 математическое<br>образование 🛷 К                                      | (иселев А. П. | Систематический курс арифметики. — 1915 🛛 🛛 🔍                                                                                  | ()* ? 😡 |
|--------------------------------------------------------------------------|---------------|----------------------------------------------------------------------------------------------------|---------|
| СОДЕРЖАНИЕ                                                               | ×             |                                                                                                    |         |
| • Титульные листы                                                        | - I           | ×                                                                                                    |         |
| <ul> <li>Из предисловий к разным<br/>изданиям</li> </ul>                 | ш             |                                                                                                    |         |
| <ul> <li>Отдел первый. Отвлеченные<br/>целые числа</li> </ul>            | 1             |                                                                                                    |         |
| <ul> <li>Отдел второй.</li> <li>Именованные целые числа</li> </ul>       | 66            |                                                                                                    |         |
| <ul> <li>Отдел третий. О делимости<br/>чисел</li> </ul>                  | 96            | ОТДБЛЪ ТРЕТІЙ.                                                                                                    |         |
| • І. Признаки делимости                                                  | 96            |                                                                                                    |         |
| <ul> <li>III. О делителях<br/>составного числа</li> </ul>                | 109           | О дѣлимости чиселъ.                                                                                                    |         |
| <ul> <li>IV. Общий наибольший<br/>делитель</li> </ul>                    | 114           | I. Признаки дълимости.                                                                                                    |         |
| <ul> <li>V. Наименьшее кратное<br/>число</li> </ul>                      | 119           | 110. Двъ истины, на которыхъ основано                                                                                          |         |
| <ul> <li>Отдел четвертый.</li> <li>Обыкновенные дроби</li> </ul>         | 123           | одно число дѣлится на другое безъ остатка, то для крат-                                                                        |         |
| <ul> <li>Отдел пятый. Десятичные<br/>дроби (десятичные числа)</li> </ul> | 161           | кости ръчи говорять просто, что первое число <b>дълится</b> на<br>второе. Такъ, говорять: 15 дълится на 3, но не дълится на 4. |         |
| • Отлал шастой. Отношание                                                | 10/           | CUTTOREDUTORY TENTED TO TO TOTAL TAR TOTAL VOTOR TO                                                                            |         |
| ■ 🗏 🖓 🗘 🖳 🗏                                                              |               | «< 96 ~ >» 🗎 🛱                                                                                                    | €[•] 🗄  |

Слева располагается структура издания, которая позволяет перемещаться по нему.

На нижней панели размещены функциональные кнопки (перечислены слева направо):

- скрыть/отобразить структуру издания,
- печать/скачивание страниц в pdf,
- установка закладок,
- поворот страниц влево/вправо,
- цветовая схема просмотрщика (тёмная/светлая),
- переходы по страницам,
- режим 1- или 2-страничного просмотра,
- переход к символьному тексту издания,
- масштабирование изображений страниц.

Кнопки на верхней панели справа позволяют проводить в данном издании поиск, просматривать описания материалов и добавлять их в подборки.

Подробнее о просмотрщике можно прочесть в описании, которое вызывается кнопкой со знаком вопроса в верхней панели справа.

#### Поиск и текстовый режим просмотра

Внутри издания, имеющего символьный текст, можно проводить поиск:

| Когда дъленіе происходить съ остаткомъ, то получившееся при этомъ частное наз.<br>приближеннымъ частнымъ. Такъ, дъля 27 на 6, мы получаемъ приближенное частное 4.<br>Дъйствіе можно обозначить такъ:<br>помъщая въ скобкахъ остатокъ отъ дъленія. | ых 20        |
|----------------------------------------------------------------------------------------------------|--------------|
| помѣщая въ скобкахъ остатокъ отъ дѣленія. 6. Добавлена статъ<br>приближенныхъ                                                                                                    |              |
| Конечно, приближенное частное тоже имъетъ двоякое значеніе, смотря по тому, вычисленіяхъ, означаетъ ли оно множимое или множителя. Такъ, дъленіе 27 : 6 = 4 (ост. 3) означаетъ: проходимая въ 6                                                    | 0            |
| или, что раздъливъ 27 на 6 равныхъ частей, мы получимъ въ каждой части по 4<br>единицы, при чемъ 3 ед. останутся не раздъленными; или, что въ 27 число 6 содержится<br>4 раза, при чемъ еще остаются 3 единицы.                                    | наз<br>мы    |
| Въ отличіе отъ приближеннаго то частное, которое получается тогда, когда дъленіе 4. Дъйствіе можно совершается безъ остатка, наз. точнымъ частнымъ. Впрочемъ, для сокращенія ръчи                                                                  | ное<br>1     |
| Когда дъленіе совершается съ остаткомъ, то дълимое равно произведенію дълителя науказано. 194<br>настное плюсъ остатокъ. Расположимъ дъйс                                                                                                    | тное.<br>віе |
| Гакъ, если 84 : 10 = 8 (ост. 4), то 84 = 10×8 + 4.                                                                                                    |              |
| ЦЪЙСТВИТЕЛЬНО, КОГДА МЫ УМНОЖИМЪ ПРИБЛИЖЕННОЕ ЧАСТНОЕ НА ДЪЛИТЕЛЯ, ТО ПОЛУЧИМЪмелкія, то будемъ<br>ТУ ЧАСТЬ ДЪЛИМАГО, КОТОРАЯ БЫЛА РАЗЛЪЛЕНА: ССЛИ ЖЕ ПРИЛОЖИМЪ КЪ ЭТОМУ ПРОИЗВЕЛЕНІЮ ПОЛУЧЯТЬ                                                     | тныя         |

Найденные слова подсвечиваются в символьном тексте (но не в сканах страниц), панель справа позволяет перемещаться по страницам с результатами поиска.

В текстовом режиме часть функциональных кнопок на нижней панели меняется на другие: теперь они позволяют менять начертание шрифта (рубленый/с засечками), возвращаться в графический режим, менять размер шрифта и ширину страницы.

### Поиск в библиотеке

Поиск по текстам изданий библиотеки можно осуществить, если ввести запрос в поле в верхней части экрана справа и нажать на лупу или на клавишу Enter.

Можно сначала перейти на страницу расширенного поиска и проводить поиск с различными параметрами; для перехода к этой форме нажмите на кнопку  $\oplus$ :

| (खे) МАТЕМА<br>общедост                      | <b>ТИ</b><br>УПН | <b>ЧЕСКОЕ ОБ</b> І<br>ая электронн                                                                                                    | <b>РАЗОВАНИЕ</b><br>ая библиотека                                                                            | амы» - аль б<br>5 = а <u>т</u> - аль б<br>1 - аль б<br>1 - аль б | (©) ИВАНОВ П. А. Э                                                   |
|----------------------------------------------|------------------|----------------------------------------------------------------------------------------------------|----------------------------------------------------------------------------------------------------|----------------------------------------------------------------------------------------------------|----------------------------------------------------------------------|
| <u>ПОСТУПЛЕНИЯ</u>                           |                  | КАТАЛОГ                                                                                                    | УКАЗАТЕЛИ                                                                                                    | ПУТЕВОДИТЕЛИ                                                                                                    | О ПРОЕКТЕ                                                            |
| ПОСТУПЛЕНИЯ                                  |                  | 2019 год                                                                                                    |                                                                                                    |                                                                                                    | 41 / 419 🛛 🌒                                                         |
| 2020 год<br>2019 год<br>2018 год<br>2017 год | ><br>><br>>      | Декабрь (4)<br>29 декабря<br><i>Материалы XXX</i><br><i>Материалы XXX</i> | (II семинара преподавати<br>М., Потапов М. К. Алгебра<br>иетрия в задачах, 7—8 кл<br>аравенства в курсе мате | елей математики вузов.— 2013<br>1: пособие для самообразовани<br>1ассы.— 1999 🖬<br>матики средней школы.— 1960                                                                                                    | <ul> <li></li> <li>3 ∎</li> <li>4я. — 1990 ∎</li> <li>0 ∎</li> </ul> |

На странице расширенного поиска можно ограничить область поиска рубрикой и/или годом, выбрать настройки сортировки результатов:

| поступления       | КАТАЛОГ                  | УКАЗАТЕЛИ                  | путеводители          | Ο ΠΡΟΕΚΤΕ                                |
|-------------------|--------------------------|----------------------------|-----------------------|------------------------------------------|
| ЮИСК              |                          |                            |                       | СПРАВКА                                  |
| Текст             | магницкий                |                            |                       | 8                                        |
| Раздел            | История                  |                            |                       | ~                                        |
| Рубрика           | История математики       |                            |                       | ~                                        |
| Год(ы) публикации | ' '  <br>1836 1873       | 1917<br>                   | ' I ' ' I<br>1946 198 | <b>1991</b><br><b>O</b> ' '  <br>32 2019 |
| Сортировка        | по году О по автору О    | по заглавию О по дате загр | рузки                 |                                          |
| Результаты        | О 10 записей О 20 записе | й О 50 записей             |                       |                                          |

Результаты поиска будут располагаться ниже.

При открытии изданий, содержащих искомые слова, внутри них будет доступен переход по результатам — как выше в примере с поиском в учебнике А. П. Киселёва.

Подробно о поиске можно прочесть, если нажать кнопку «Справка».

## Приложение. Пиктограммы видов ресурсов

- 🖉 Книга
- 🛃 Книжная серия
- 🕖 Периодическое издание
- 🔄 Диссертация
- 중 Автореферат
- Диафильм
- Статья
- 🖉 Тезисы
- [5] Фрагмент издания (глава, параграф)